# How to Submit A Multi Employee Stipend Same Activity-Classified

iStipend Submission Link: https://apps.iusd.org/istipend

(For technical support please submit a ticket through Help Desk <u>helpdesk@iusd.org</u>)

## Login:

Use your regular computer name and password to login, then step through the iStipend wizard

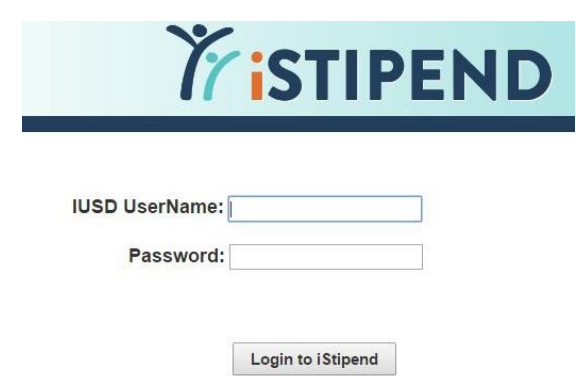

Select classified multiple employee stipend.

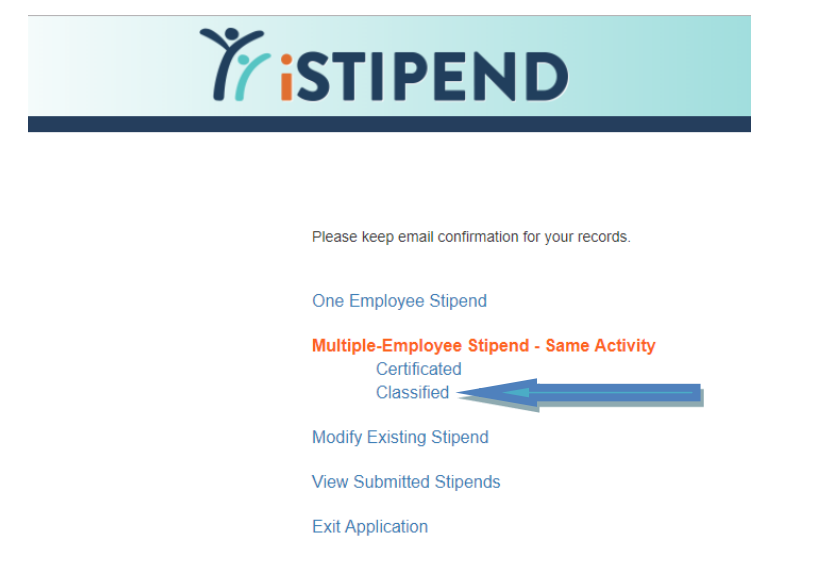

1. Enter Same Activity:

| Single Activity - Multi-Employee (SAM              | END                           |                                  |
|----------------------------------------------------|-------------------------------|----------------------------------|
| (1) SAME-Activity ② SAME-Service ③ SAME-Initiative | (4) SAME-Account (5) Employee | 6 Position 7 Work Dates 8 Review |
| Enter Activity Description:                        |                               |                                  |
|                                                    |                               |                                  |
|                                                    | << Back Next >>               |                                  |

2. Select Same Service

| Single Activity - Multi-Employee (SAI                                                 | PEND                                                                                         |
|---------------------------------------------------------------------------------------|----------------------------------------------------------------------------------------------|
| SAME-Activity     SAME-Service     SAME-Initiative     Select Multi-Employee Service: | A SAME-Account     SAME-Account     Semployee     Position     O     Work Dates     B Review |
|                                                                                       | << Back Next >>                                                                              |

## 3. Select Same Initiative (optional)

| Single Activity - Multi-Employee (SAM                  | END                                                                  |
|--------------------------------------------------------|----------------------------------------------------------------------|
| (1) SAME-Activity (2) SAME-Service (3) SAME-Initiative | (*) SAME-Account (5) Employee (6) Position (7) Work Dates (8) Review |
| Select Initiative (optional):                          | [Select] ¢                                                           |
|                                                        | << Back Next >>                                                      |

Service: Classified Hourly

4. Select Same Account

| Single Activity - Multi-Employee (SAME)                                       |                                           |
|-------------------------------------------------------------------------------|-------------------------------------------|
| (1) SAME-Activity (2) SAME-Service (3) SAME-Initiative (4) SAME-Account (5) E | Employee 6 Position 7 Work Dates 8 Review |
| Enter Account Code                                                            |                                           |
| Account Code                                                                  |                                           |
|                                                                               | << Back Next >>                           |
|                                                                               | Service: Classified Hourly                |

|  | 6. | Se | lect | Em | plov | vee |
|--|----|----|------|----|------|-----|
|--|----|----|------|----|------|-----|

| Single Activity - Multi-Employee (SAM                  | END              |                |            |                |            |
|--------------------------------------------------------|------------------|----------------|------------|----------------|------------|
| (1) SAME-Activity (2) SAME-Service (3) SAME-Initiative | (4) SAME-Account | t (5) Employee | 6 Position | (7) Work Dates | (8) Review |
| Select Employee ID:                                    | [Select]         | \$             |            |                |            |
| -07-                                                   |                  |                |            |                |            |
| Select Employee Name:                                  | [Select]         | \$             |            |                |            |
|                                                        | er Book          | Novt >>        |            |                |            |

## 6. Select Position

|                   | Single Ac        | tivity - Multi-Employee (SAM | END                                                                                                    |                         |            |                |          |
|-------------------|------------------|------------------------------|----------------------------------------------------------------------------------------------------|-------------------------|------------|----------------|----------|
| (1) SAME-Activity | (2) SAME-Service | 3 SAME-Initiative            | (4) SAME-Account                                                                                                    | (5) Employee            | 6 Position | (7) Work Dates | 8 Review |
|                   | Select           | Employee Position:           | Inst Asst - (Caryon View)<br>Inst Asst - (Caryon View) 20<br>Inst Asst - (Caryon View) 20                                                                                                    | 17-18 Inactive<br>16-17 |            |                |          |
|                   |                  |                              | Contemposed and the second second | >><br>C. Adams          |            |                |          |

#### 7. Select Work Dates

 24
 25
 26
 27
 28
 29
 30

 1
 2
 3
 4
 5
 6
 7

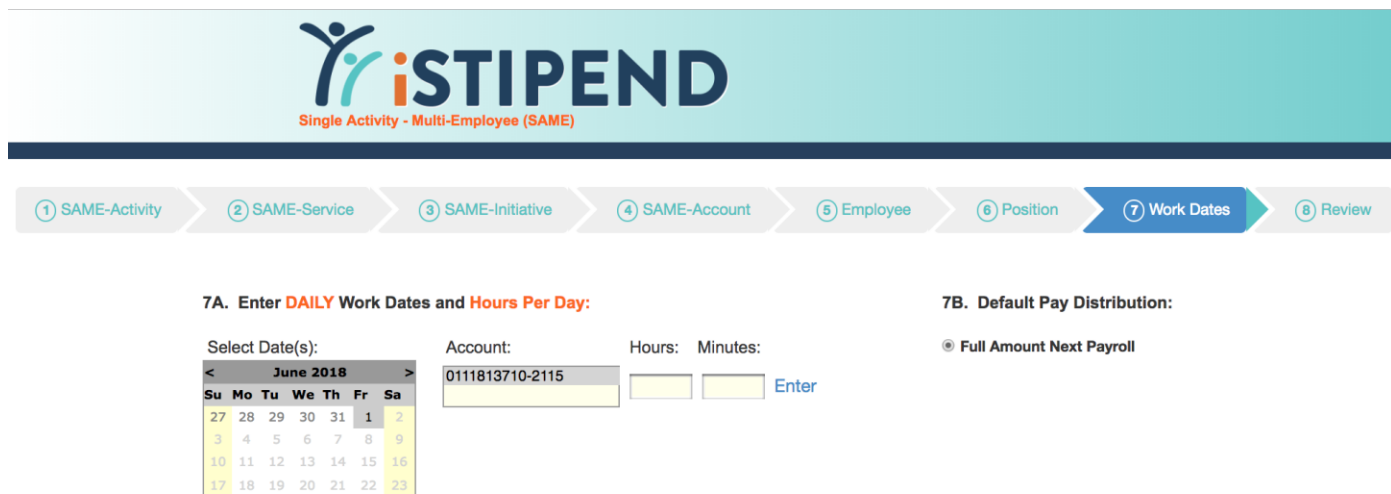

| << Back Next >> |
|-----------------|
|-----------------|

Employee Name: Roseann C. Adams Employee ID: 53737 Position: Inst Asst - (Canyon View) Service: Classified Hourly

#### 8. Review

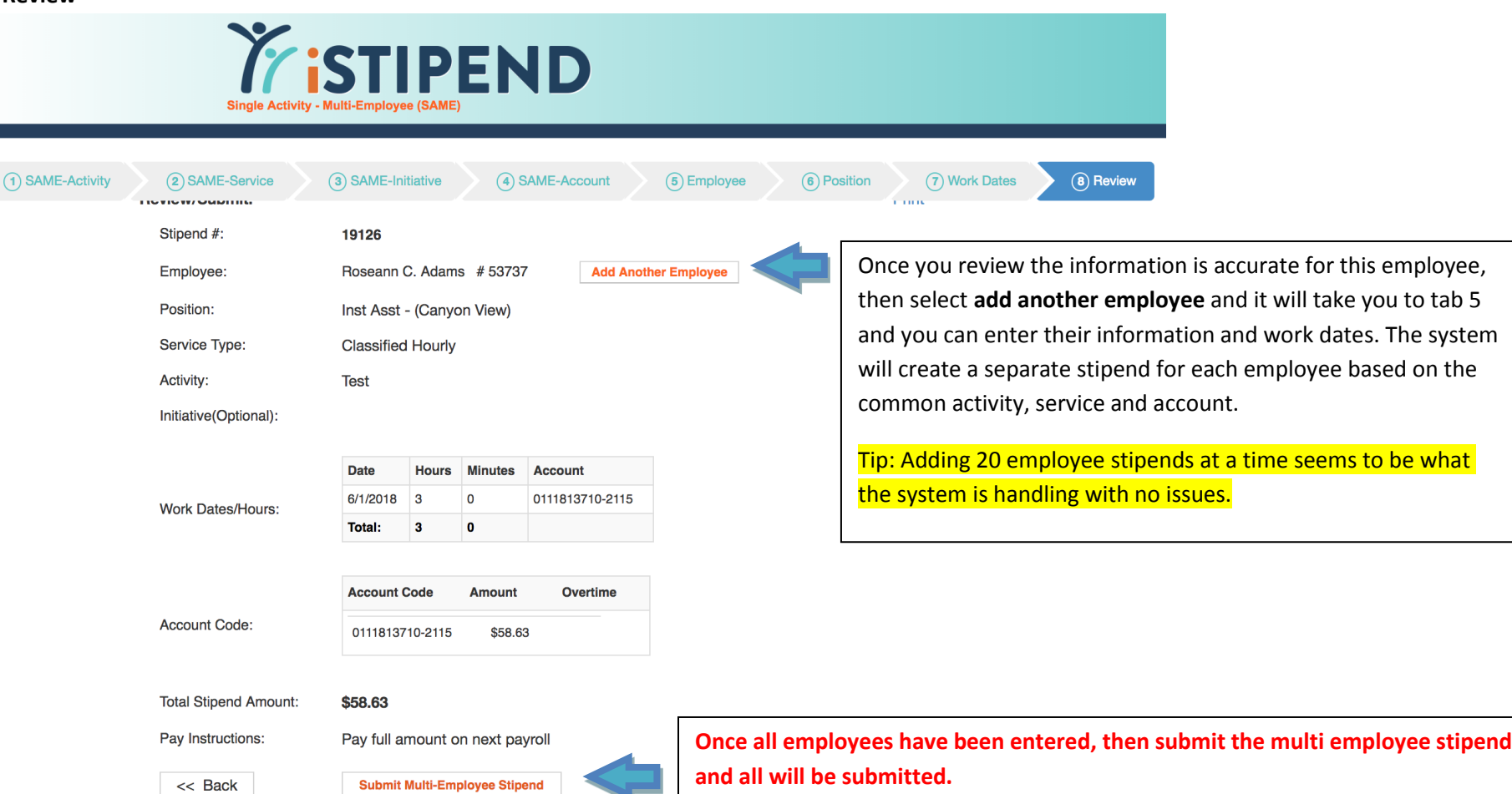

#### Email Confirmation: Showing that separate stipends were entered for each employee.

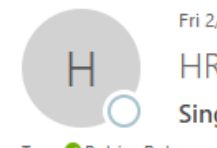

Fri 2/9/2018 3:49 PM

HR@iusd.org

Single Activity, Multi-Employee Stipend Confirmation

To 🛛 📀 Patrice Peterson

Stipend ID #10974 for Peter Abe, EmpID 19633 has been submitted to Human Resources on 2/9/2018 3:49:02 PM. Stipend ID #10975 for Katie Aguilar, EmpID 58814 has been submitted to Human Resources on 2/9/2018 3:49:02 PM. Stipend ID #10976 for Brenda Ahnn, EmpID 48133 has been submitted to Human Resources on 2/9/2018 3:49:02 PM.